## How to Request a Number Transfer

1 In sked, enter in the code sent to your email or mobile device (two-factor automotion).

**2** Once you have logged on, click on Clearance Submissions.

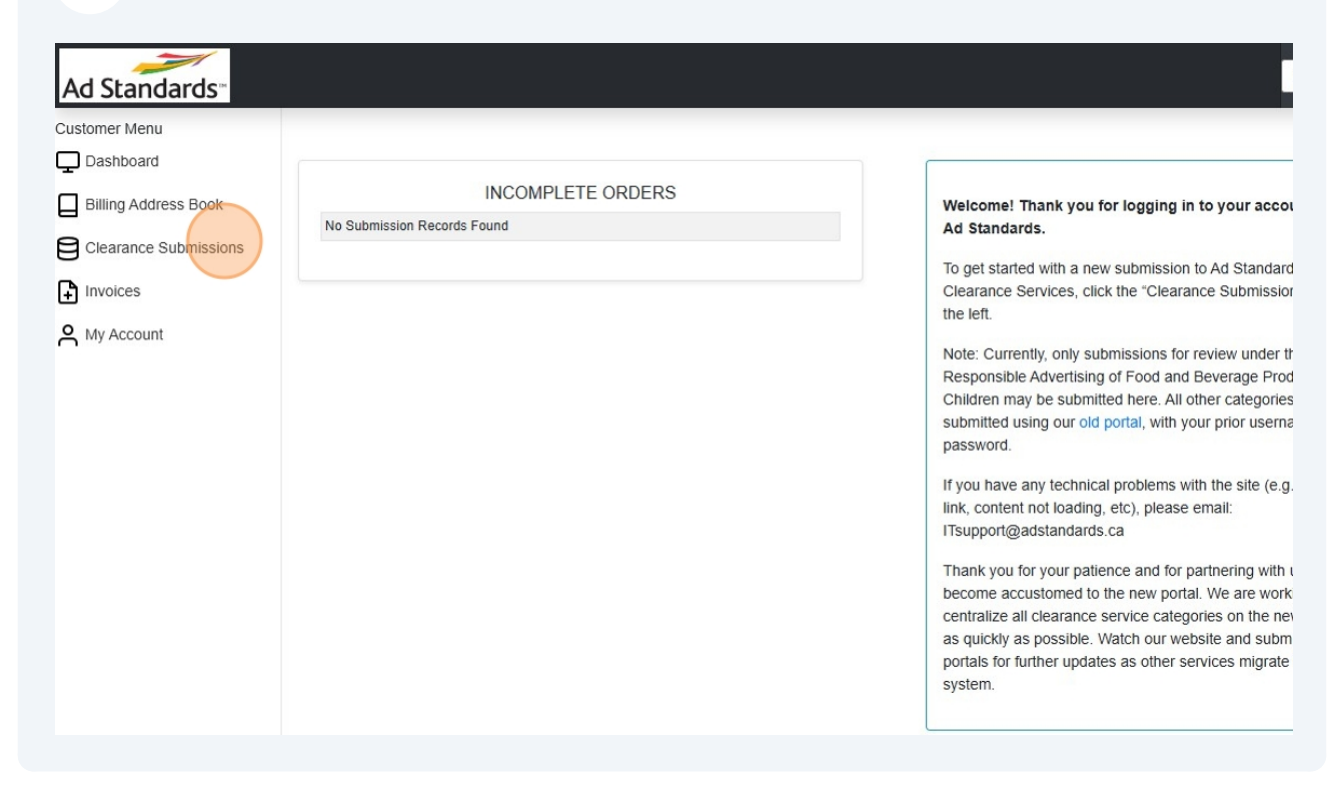

## **3** Under Completed Orders, find the submission you would like to request for Number Transfer.

| Cleara  | ince Order Sub                      | omission                     |                    |                                               |                                             |                                 | -                      |                                  |                            |
|---------|-------------------------------------|------------------------------|--------------------|-----------------------------------------------|---------------------------------------------|---------------------------------|------------------------|----------------------------------|----------------------------|
|         |                                     | 2                            | Open Orde          | rs                                            |                                             |                                 | Completed              | Orders                           |                            |
| Searc   | b.                                  |                              |                    |                                               |                                             | GOLN                            | ew Order               | PDF CSV                          |                            |
|         | d1.                                 |                              |                    |                                               |                                             | 00 11                           | on ondor               |                                  |                            |
| Open Cl | earance Orders                      |                              |                    |                                               |                                             |                                 |                        |                                  |                            |
| Open Cl | earance Orders<br>Submi<br>#        | ission Ord                   | er# Activ          | vated Submitted                               | Due Date                                    | Status                          | Advertiser             | Product                          | Script Title               |
| Open Cl | earance Orders Submi # 400218 ubmit | <b>ission Ord</b><br>88 1002 | er # Activ<br>2533 | Vated Submitted<br>October 29, 20<br>10:58 AM | Due Date<br>24 October 31, 2024<br>10:56 AM | Status<br>Resubmit<br>Requested | Advertiser<br>Winnipeg | Product<br>Hockey in<br>Winnipeg | Script Title<br>Great Game |

Use the Search bar and GO to locate the submission.

• Search can include the Submission #, Order #, Advertiser or Product.

• Use only one word/number or a string of words.

4

| Ad Standards <sup>**</sup>         |                      |                 |         |                              |                 |                    |          |             |                      |                     |
|------------------------------------|----------------------|-----------------|---------|------------------------------|-----------------|--------------------|----------|-------------|----------------------|---------------------|
| Customer Menu                      | Clearance Order Subr | nission         |         |                              |                 |                    |          |             |                      |                     |
| Dashboard     Billing Address Book |                      | Open            | Orders  |                              |                 |                    |          | Comp        | leted Orders         |                     |
| Clearance Submissions              | Search:              |                 |         |                              |                 |                    | GO F     | PDFCS       | v                    |                     |
| Invoices                           | Completed Orders     |                 |         |                              |                 |                    |          |             |                      |                     |
| • My Account                       |                      | Submission<br># | Order # | Submitted                    | Release<br>Date | Time               | Status   | Advertiser  | Product              | Script Title        |
|                                    | Number Transfer View | 4002111         | 1002453 | October 23, 2024<br>5:23 PM  | 2024-10-<br>23  | 18:16              | Approved | Great Books | Fantasy Series       | Throne of Glass     |
|                                    | Number Transfer View | 4002034         | 1002371 | October 18, 2024<br>1:21 PM  | 2024-10-<br>25  | <mark>11:00</mark> | Approved | Cofeee      | caramel<br>macchiato | Best Coffee         |
|                                    | Number Transfer View | 4001905         | 1002243 | October 10, 2024<br>11:49 AM | 2024-10-<br>29  | 10:24              | Approved | Great Books | Fantasy Series       | Throne of Glass     |
|                                    | Number Transfer View | 4001736         | 1002074 | October 7, 2024              | 2024-10-        | 17:30              | Approved | Red Wine    | Red Wine for         | Niagara on the lake |

**5** Once located, you can View or Number Transfer your submission.

| Ad Standards-<br>Customer Menu | Clearance Order Submission                              |                                                                                                    |
|--------------------------------|---------------------------------------------------------|----------------------------------------------------------------------------------------------------|
| Dashboard                      | Open Orders                                             | Completed Orders                                                                                                    |
| Billing Address Book           | Open Orders                                             |                                                                                                    |
| Clearance Submissions          | Search: 4002034                                         | GO PDF CSV                                                                                                    |
| Invoices                       | Completed Orders                                        |                                                                                                    |
| A My Account                   | Submission # Order # Submitted<br>1002371 October 18, 2 | Release Date         Time         Status         Advertiser         Product           2024 1:21 PM         2024-10-25         11:00         Approved         Cofeee         caramel macchial |

### **6** Clicking on View allows you to view the content of the submission.

| Clearance                 | order Submiss                                         | ion                         |                         |                   |                  |                                        |            |                |                           |
|---------------------------|-------------------------------------------------------|-----------------------------|-------------------------|-------------------|------------------|----------------------------------------|------------|----------------|---------------------------|
|                           |                                                       | Open Ore                    | lers                    |                   |                  |                                        |            | Complete       | d Orders                  |
| Order<br>Divisio<br>Produ | #: 1002371<br>on: Food and Non-<br>ict: caramel macch | alcoholic Beve<br>iato      | Su<br>rages             | Ibmission #: 4002 | 2034<br>Se<br>Ad | ervice: Priority -<br>Ivertiser: Cofee | 24 hr<br>e | Status: Appro  | ved                       |
| Ad Sta                    | andards Response                                      | (S)                         |                         |                   |                  |                                        |            |                |                           |
| View                      | Submission # 4002034                                  | Script Title<br>Best Coffee | File Name<br>1002371-40 | 02034-Script_v_1  | .pdf             | Release File                           | tion       | File Size (Kb) | October 25, 2024 11:02 AM |
| File At                   | tachment(s))                                          |                             |                         |                   |                  |                                        |            |                |                           |
| THE A                     | Submission #                                          | Script Tit                  | le                      | File Name         | File D           | escription                             | File       | Size (Kb)      | Submitted                 |
| View                      | 4002034                                               | Best Coffe                  | e                       | Script.pdf        | Script           |                                        | 181        |                | October 18, 2024 1:27 PM  |
| View                      | 4002034                                               | Best Coffe                  | ee                      | Script.docx       | Script           |                                        | 30         |                | October 18, 2024 1:22 PM  |
| View                      | 4002035                                               | Great Sur                   | nmer Drink              | Script.pdf        | Script           |                                        | 181        |                | October 18, 2024 1:27 PM  |
| Minur                     | 4002035                                               | Great Sur                   | nmer Drink              | Script.docx       | Script           |                                        | 30         |                | October 18, 2024 1:24 PM  |

7 Clicking on Number Transfer begins the Number Transfer process.

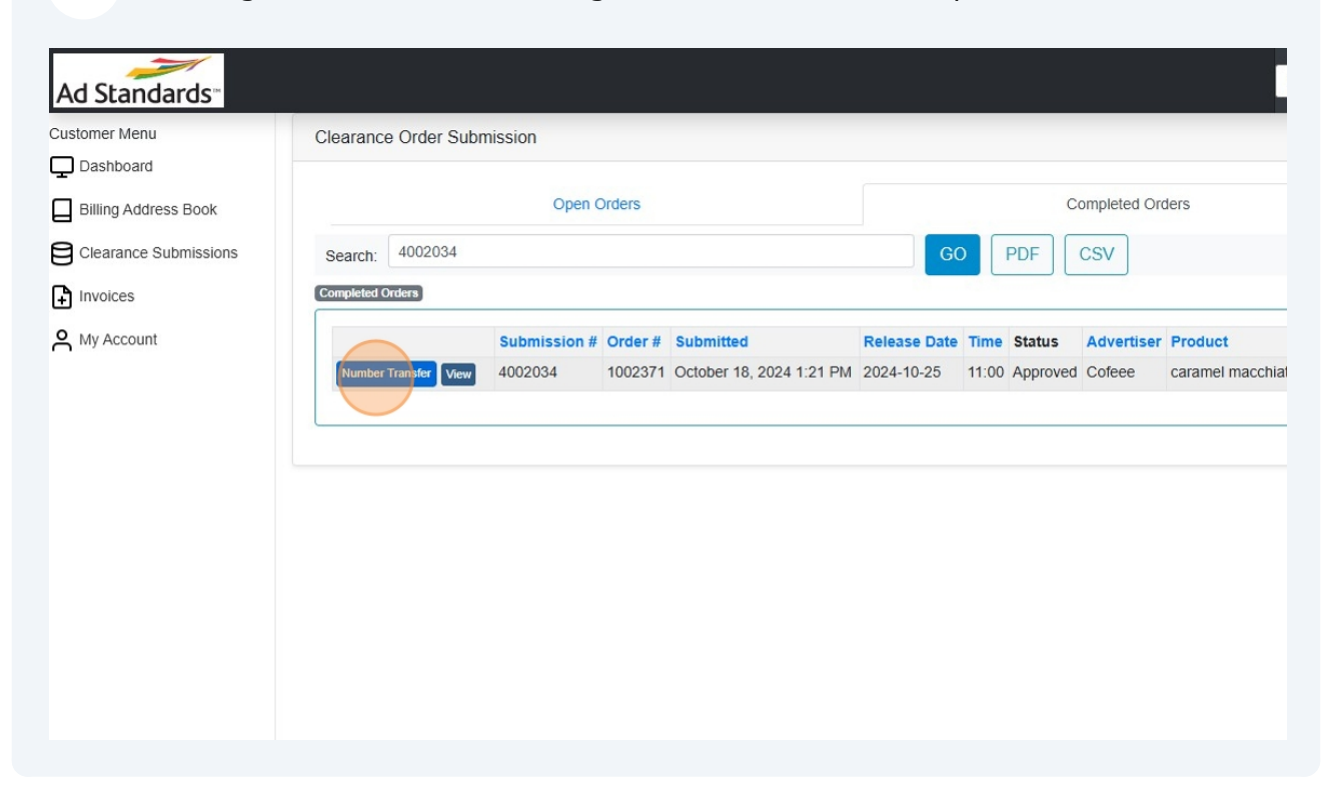

### **8** After clicking on Number Transfer, you are able to:

- Change the Title
- Change the Comm ID/ ISCI Code
- Change the Service level

| er #:1002371                             |                     |               |                | Advertiser: Cofee |
|------------------------------------------|---------------------|---------------|----------------|-------------------|
| Select Product                           |                     |               |                |                   |
| caramel macchiato                        |                     | -             |                |                   |
| Title                                    |                     |               | Comm ID / ISCI | Code              |
| Best Coffee                              |                     |               | 2222           |                   |
| Variation?                               | Select Variations o | f             | Language       |                   |
|                                          | Select Submission   | • •           | English        | ~                 |
| Submission Type                          | Media               |               |                |                   |
| Advertisement Review                     | ✓ TV/Video/DOOH \   | /ideo 🗸       |                |                   |
| Length                                   |                     | Hours Minutes | Seconds        |                   |
|                                          |                     | 00 🗸 00 🖌     | 30 🗸           |                   |
| Single Market Only                       |                     |               |                |                   |
| Market City                              |                     |               |                |                   |
|                                          |                     |               |                |                   |
|                                          |                     |               |                |                   |
| Select Service                           |                     |               |                |                   |
| Regula - 48 hr  Priority - 24 hr         |                     |               |                |                   |
| Date: 2024-10-30 3:15:02 PM . Cost: \$ 0 |                     |               |                |                   |

Made with Scribe - https://scribehow.com

**9** Enter any Notes you might like to share with Ad Standards.

| Select Product                                |            |                       |               |          |                     |    |
|-----------------------------------------------|------------|-----------------------|---------------|----------|---------------------|----|
| caramel macchiato                             |            |                       | -             |          |                     |    |
| Title                                         |            |                       |               |          | Comm ID / ISCI Code |    |
| Best Coffee Ever                              |            |                       |               |          | 22245               |    |
| Variation?                                    |            | Select Variations of  |               | Language |                     |    |
|                                               |            | Select Submission     | ~             | English  |                     | ~  |
| Submission Type                               |            | Media                 |               |          |                     |    |
| Advertisement Review                          | ~          | TV/Video/DOOH Video   | ~             |          |                     |    |
| Length                                        |            |                       | Hours Minutes | Seconds  |                     |    |
| Longui                                        |            |                       |               | 30 ~     |                     |    |
| Single Market Only                            |            |                       |               |          |                     |    |
| Market City                                   |            |                       |               |          |                     |    |
| market ony                                    |            |                       |               |          |                     |    |
| Calaat Camilaa                                |            |                       |               |          |                     |    |
| Select Service                                |            |                       |               |          |                     |    |
| Regular - 48 hr ○ Priority - 24 hr            |            |                       |               |          |                     |    |
| Date: 2024-10-31 3:15:35 PM , Cost: \$ 0      |            |                       |               |          |                     |    |
| Notes                                         |            |                       |               |          |                     |    |
| Please review script. Let me know if you need | d anything | g els <mark>e.</mark> |               |          |                     |    |
|                                               |            |                       |               |          |                     | 11 |
|                                               |            |                       |               |          |                     |    |
|                                               |            |                       |               |          |                     |    |

### **10** Click on Save & Next to continue.

| Select Product                           |                      |               |          |                     |   |
|------------------------------------------|----------------------|---------------|----------|---------------------|---|
| caramel macchiato                        |                      | -             |          |                     |   |
| Title                                    |                      |               |          | Comm ID / ISCI Code |   |
| Best Coffee Ever                         |                      |               |          | 22245               |   |
| Variation?                               | Select Variations of |               | Language |                     |   |
|                                          | Select Submission    | ~             | English  |                     | ~ |
| Submission Type                          | Media                |               |          |                     |   |
| Advertisement Review                     | ✓ TV/Video/DOOH Vide | • •           |          |                     |   |
| Length                                   |                      | Hours Minutes | Seconds  |                     |   |
|                                          |                      | 00 🗸 00 🗸     | 30 🗸     |                     |   |
| Single Market Only                       |                      |               |          |                     |   |
| Market City                              |                      |               |          |                     |   |
| Select Service                           |                      |               |          |                     |   |
| Regular - 48 hr O Priority - 24 hr       |                      |               |          |                     |   |
| Date: 2024-10-31 3:15:35 PM , Cost: \$ 0 |                      |               |          |                     |   |
| Notes                                    |                      |               |          |                     |   |
| Thank you for your review                |                      |               |          |                     |   |
|                                          |                      |               |          |                     |   |

# 11 Add Script and Supporting documents ( storyboard, attestation, label, product monograph, product license, video, etc.)

• You can delete a file if you made a mistake.

| d Standards              | Cosmeti                                                                                                    | CS.                                        |                                                                    |                   |                                                                                  |                                  |                          |                                                                             | ×                                                            | English 🖌 Log    |
|--------------------------|----------------------------------------------------------------------------------------------------|--------------------------------------------|--------------------------------------------------------------------|-------------------|----------------------------------------------------------------------------------|----------------------------------|--------------------------|-----------------------------------------------------------------------------|--------------------------------------------------------------|------------------|
| stomer Menu<br>Dashboard | Cleara                                                                                                    | ~                                          | Order #:1002952, Re                                                | d Wine for Weeker | nds, 'GREAT BOTTLE OF                                                            | RED WINE                         | - French', Examen d'une  | publicité, Bandeau                                                          | 1                                                            |                  |
| Billing Address Book     | File Attachmer                                                                                                    | nt(s)                                      |                                                                    |                   |                                                                                  |                                  |                          |                                                                             |                                                              |                  |
| Clearance Submissions    | step                                                                                                    |                                            |                                                                    |                   |                                                                                  |                                  |                          |                                                                             |                                                              |                  |
| Invoices                 | Select Script                                                                                                    | Joaded<br>Supporting                       |                                                                    |                   | Drop files here                                                                  |                                  |                          |                                                                             |                                                              |                  |
| My Account               | C Ak                                                                                                    |                                            | Select File                                                        |                   |                                                                                  |                                  | Plea                     | ise select file(s) to upload                                                | -                                                            |                  |
|                          | CC Script File                                                                                                    | (\$)<br>File(s) Found                      |                                                                    |                   |                                                                                  |                                  | Co                       | unt: 0                                                                      |                                                              |                  |
|                          | He Supporting                                                                                                    | a File(s)                                  |                                                                    |                   |                                                                                  |                                  | Co                       | unt: 0                                                                      |                                                              |                  |
|                          | No Suppor                                                                                                    | ling File(s) Found                         |                                                                    |                   |                                                                                  |                                  |                          |                                                                             |                                                              |                  |
|                          | Notes                                                                                                    |                                            |                                                                    |                   |                                                                                  |                                  |                          |                                                                             |                                                              |                  |
|                          | Step                                                                                                    |                                            |                                                                    |                   |                                                                                  |                                  |                          |                                                                             |                                                              |                  |
|                          | Subm                                                                                                    | 1                                          |                                                                    |                   |                                                                                  |                                  |                          | Continue                                                                    |                                                              | Price            |
|                          | and the second second se | 400258                                     | 0 Approved 2024                                                    | -11-11 5:00:00 PM |                                                                                  |                                  |                          |                                                                             |                                                              |                  |
|                          |                                                                                                    |                                            |                                                                    |                   | Red Wine for Weekends                                                            | Cosmetics                        | Great Bottle of Red Wine | Express - same day E                                                        | lanner Advertisement Review                                  | \$0.00           |
|                          |                                                                                                    |                                            |                                                                    |                   | Red Wine for Weekends                                                            | Cosmetics                        | Great Bottle of Red Wine | Express - same day E                                                        | anner Advertisement Review                                   | \$0.00<br>\$0.00 |
|                          | Hide Attachment                                                                                                    | s)                                         |                                                                    |                   | Red Wine for Weekends                                                            | Cosmetics                        | Great Bottle of Red Wine | Express - same day E<br>Total                                               | anner Advertisement Review                                   | \$0.00           |
|                          | Hide Attachment<br>Review Order Attach                                                                                                    | s)<br>ments                                |                                                                    |                   | Red Wine for Weekends                                                            | Cosmetics                        | Great Bottle of Red Wine | Express - same day E<br>Total                                               | anner Advertisement Review File Count:2                      | \$0.00<br>\$0.00 |
|                          | Hide Attachment<br>Review Order Attach<br>Sul                                                                                                    | s)<br>ments<br>ymission #                  | Script Title                                                       |                   | Red Wine for Weekends File Name 1003055-000283-Second                            | Cosmetics                        | Great Bottle of Red Wine | Express - same day E<br>Total<br>File Description                           | File Count:2<br>File Size (Kb)                               | \$0.00<br>\$0.00 |
|                          | Hide Attachment<br>Review Order Attach<br>Su<br>View 400                                                                                                    | (s)<br>ments<br>xmission #<br>2580<br>2580 | Script Title<br>Great Bottle of Red Win<br>Great Bottle of Red Win | 1                 | Red Wine for Weekends File Name 1002955-4002581-Script                           | Cosmetics                        | Great Bottle of Red Wine | Express - same day E<br>Total<br>File Description<br>Release File           | File Count:2<br>File Size (Kb)<br>203<br>644                 | \$0.00           |
|                          | Hide Attachment<br>Review Order Attach<br>Sui<br>Ven 400<br>Ven 400                                                                                                    | (s)<br>ments<br>xmission #<br>2580<br>2580 | Script Title<br>Great Bottle of Red Win<br>Great Bottle of Red Win |                   | Red Wine for Weekends File Name 1002955-4002581-Script Attestation_Letter_LLVM   | Cosmetics<br>v_1.pdf<br>,CAN.pdf | Oreat Bottle of Red Wine | Express - same day E<br>Total<br>File Description<br>Release File<br>Script | File Count:2<br>File Count:2<br>File Size (Kb)<br>203<br>644 | \$0.00           |
|                          | Hide Attachment<br>Review Order Attach<br>Serview 400<br>Union 400<br>Previous File(s)                                                                                                    | (s)<br>ments<br>xmission #<br>2580<br>2580 | Script Title<br>Great Bottle of Red Win<br>Great Bottle of Red Win |                   | Red Wine for Weekends File Name 1002955-4002591-Script, Attestation_Letter_LLVM_ | v_1.pdf<br>,CAN.pdf              | Great Bottle of Red Wine | Express - same day E<br>Total<br>File Description<br>Release File<br>Script | File Count:2<br>File Size (Kb)<br>203<br>644<br>3            | \$8.00           |

**12** Click on Continue to review your submission.

| ndards      |          | Cosmetics               |           |                              |                            |                        |                                  | ×                  | English V |
|-------------|----------|-------------------------|-----------|------------------------------|----------------------------|------------------------|----------------------------------|--------------------|-----------|
| 1           | Cleara   |                         | Order     | #:1002952. Red Wine for Week | ends. 'GREAT BOTTLE OF F   | RED WINE - French', Ex | amen d'une publicité. Bandeau    |                    |           |
| 1           | 1.000    |                         |           |                              |                            |                        |                                  |                    |           |
| ress Book   |          | File Attachment(s)      |           |                              |                            |                        |                                  |                    |           |
| Submissions | (V) Step |                         |           |                              |                            |                        |                                  |                    |           |
|             |          | File type uploaded      |           |                              |                            |                        |                                  |                    |           |
|             | Select   | Script Supporting       |           |                              | Drop files here            |                        |                                  |                    |           |
|             | Ak       |                         | Select F  | ile                          |                            |                        | Please select file(s) to upload. |                    |           |
|             | C Ct     |                         | -         |                              |                            |                        |                                  |                    |           |
|             | Cc       | Script File(s)          |           |                              |                            |                        | Count: 1                         |                    |           |
|             | Fo       | Sub                     | mission # | Script Title                 | File                       | File Description       | File Size (Kb)                   |                    |           |
|             |          | Delete 400              | 2580      | Great Bottle of Red Wine     | Script 2.pdf               | Script                 | 10                               |                    |           |
|             |          | Supporting File(e)      |           |                              |                            |                        | Count: 0                         |                    |           |
|             |          | No Supporting File(s) F | ound      |                              |                            |                        | Count. 0                         |                    |           |
|             | Subm     | Notes                   |           |                              |                            |                        |                                  |                    | Drive     |
|             |          | Close                   |           |                              |                            |                        | Continue                         | vertisement Review | \$0.00    |
|             | () Hi    | de Attachment(s)        |           |                              |                            |                        |                                  | File Count:2       |           |
|             |          | Submission #            | Sci       | ript Title                   | File Name                  |                        | File Description                 | File Size (Kb)     |           |
|             | Vie      | 4002580                 | Gre       | at Bottle of Red Wine        | 1002955-4002581-Script_v   | _1.pdf                 | Release File                     | 203                |           |
|             | Vie      | 4002580                 | Gre       | at Bottle of Red Wine        | Attestation_Letter_LLVM_C. | AN.pdf                 | Script                           | 644                |           |
|             | Prev     | ious File(s)            |           |                              |                            |                        |                                  | 3                  |           |
|             |          | Submissio               | n#        | File                         |                            | File                   | Description                      | File Size (Kb)     |           |
|             |          |                         |           |                              |                            |                        |                                  |                    |           |

**13** Click on Submit Order to send in your submission.

|                       | otatas. Approved                                                                                                    |                                                                                                    |                                                                                                    |                                                                                                    |                                                                      |
|-----------------------|----------------------------------------------------------------------------------------------------|----------------------------------------------------------------------------------------------------|----------------------------------------------------------------------------------------------------|----------------------------------------------------------------------------------------------------|----------------------------------------------------------------------|
| Stomer Menu           | Order #: 1002371                                                                                                    |                                                                                                    |                                                                                                    |                                                                                                    |                                                                      |
| Billing Address Book  | Submission #: 40020                                                                                                    | )34                                                                                                    |                                                                                                    |                                                                                                    |                                                                      |
| Olanora Outraining    | Title: Best Coffee                                                                                                    |                                                                                                    |                                                                                                    |                                                                                                    |                                                                      |
| Clearance Submissions | Product: caramel mag                                                                                                    | cchiato                                                                                                    |                                                                                                    |                                                                                                    |                                                                      |
| Invoices              | Advertiser: Cofeee                                                                                                    |                                                                                                    |                                                                                                    |                                                                                                    |                                                                      |
| My Account            |                                                                                                    |                                                                                                    |                                                                                                    |                                                                                                    |                                                                      |
|                       | The following files are                                                                                                    | available for download and re                                                                                                    | view by following the link be                                                                                             | elow:                                                                                                    |                                                                      |
|                       |                                                                                                    |                                                                                                    |                                                                                                    |                                                                                                    |                                                                      |
|                       | https://adflow-test.ads                                                                                                    | tandards.ca/Authed/M/FileVie                                                                                                    | wer?component_name=Rel                                                                                                    | easeSubmission&file_id=                                                                                                    |                                                                      |
|                       | https://adflow-test.ads                                                                                                    | tandards.ca/Authed/M/FileVie                                                                                                    | wer?component_name=Rel                                                                                                    | easeSubmission&file_id=                                                                                                    |                                                                      |
|                       | https://adflow-test.ads<br>Important notice: The                                                                                                    | tandards.ca/Authed/M/FileVie<br>e content of this message is c                                                                                                    | wer?component_name=Rel                                                                                                    | easeSubmission&file_id=`<br>y for the recipient(s) named above and s                                                                                                    | should not be read                                                   |
|                       | https://adflow-test.ads<br>Important notice: The<br>by or disclosed to any<br>message: Thank you i                                                                   | tandards.ca/Authed/M/FileVie<br>e content of this message is o<br>other person or entity. If you I<br>in advance for your concertiti                                                                                  | wer?component_name=Rel<br>onfidential. It is intended oni<br>have received this e-mail by<br>m                            | easeSubmission&file_id≍<br>y for the recipient(s) named above and s<br>mistake, please inform us in an e-mail a                                                                                         | should not be read<br>and then delete the                            |
|                       | https://adflow-test.ads<br>Important notice: The<br>by or disclosed to any<br>message. Thank you i                                                                   | tandards.ca/Authed/M/FileVie<br>e content of this message is c<br>other person or entity. If you t<br>in advance for your cooperatic                                                                                  | wer?component_name=Rel<br>onfidential. It is intended oni<br>have received this e-mail by<br>n.                           | easeSubmission&file_id≕<br>y for the recipient(s) named above and s<br>mistake, please inform us in an e-mail a                                                                                         | should not be read<br>and then delete the                            |
|                       | https://adflow-test.ads<br>Important notice: The<br>by or disclosed to any<br>message. Thank you i<br>Ad Standards -                                                 | tandards.ca/Authed/W/FileVie<br>e content of this message is c<br>other person or entity. If you I<br>in advance for your cooperatic<br>Ad Standards Clearance                                                        | wer?component_name=Rel<br>onfidential. It is intended oni<br>have received this e-mail by<br>m.<br>2024-10-18 1:25:33 PM  | easeSubmission&file_id≍<br>y for the recipient(s) named above and s<br>mistake, please inform us in an e-mail a<br>Ad Standards Clearance                                                               | should not be read<br>and then delete the                            |
|                       | https://adflow-test.ads<br>Important notice: The<br>by or disclosed to any<br>message. Thank you i<br>Ad Standards -<br>Clearance English                            | tandards.ca/Authed/M/FileVie<br>e content of this message is c<br>other person or entity. If you I<br>in advance for your cooperatic<br>Ad Standards Clearance<br>Services Order -<br>##0R1002371-4271## /<br>Cofeee  | wer?component_name=Rel<br>onfidential. It is intended on<br>have received this e-mail by<br>n.<br>2024-10-18 1:25:33 PM   | easeSubmission&file_id≍<br>y for the recipient(s) named above and s<br>mistake, please inform us in an e-mail a<br>Ad Standards Clearance<br>Services has received your<br>order as summarized          | should not be read<br>and then delete the                            |
|                       | https://adflow-test.ads<br>Important notice: The<br>by or disclosed to any<br>message. Thank you i<br>Ad Standards -<br>Clearance English                            | tandards.ca/Authed/M/FileVie<br>e content of this message is c<br>other person or entity. If you I<br>in advance for your cooperatic<br>Ad Standards Clearance<br>Services Order -<br>##ORT002371.4271## /<br>Cofeee  | wer?component_name=Rel<br>onfidential. It is intended oni<br>have received this e-mail by<br>n.<br>2024-10-18 1:25:33 PM  | easeSubmission&file_id≍<br>y for the recipient(s) named above and s<br>mistake, please inform us in an e-mail a<br>Ad Standards Clearance<br>Services has received your<br>order as summarized          | should not be read<br>and then delete the                            |
|                       | https://adflow-test.ads<br>Important notice: The<br>by or disclosed to any<br>message. Thank you i<br>Ad Standards -<br>Clearance English                            | tandards.ca/Authed/M/FileVie<br>e content of this message is c<br>other person or entity. If you I<br>in advance for your cooperation<br>Ad Standards Clearance<br>Services Order -<br>##OR1002371.4271## /<br>Cofeee | wer?component_name=Rel<br>onfidential. It is intended oni<br>have received this e-mail by<br>n.<br>2024-10-18 1:25:33 PM  | easeSubmission&file_id≕<br>y for the recipient(s) named above and s<br>mistake, please inform us in an e-mail a<br>Ad Standards Clearance<br>Services has received your<br>order as summarized          | should not be read<br>and then delete the                            |
|                       | https://adflow-test.ads<br>Important notice: The<br>by or disclosed to any<br>message. Thank you i<br>M d Standards -<br>Clearance English<br>Step 3 - Sutemat Order | tandards.ca/Authed/M/FileVie<br>e content of this message is c<br>other person or entity. If you I<br>in advance for your cooperatic<br>Ad Standards Clearance<br>Services Order -<br>##OR1002371.4271## I<br>Cofeee  | wer?component_name=Rel<br>onfidential. It is intended oni<br>nave received this e-mail by<br>in.<br>2024-10-18 1:25:33 PM | easeSubmission&file_id=:<br>y for the recipient(s) named above and s<br>mistake, please inform us in an e-mail a<br>Ad Standards Clearance<br>Services has received your<br>order as summarized         | should not be read<br>and then delete the<br>,<br>nt Order Close     |
|                       | https://adflow-test.ads<br>Important notice: The<br>by or disclosed to any<br>message. Thank you if<br>A Standards -<br>Clearance English<br>Step 3 - Submit Order   | tandards.ca/Authed/M/FileVie<br>e content of this message is c<br>other person or entity. If you I<br>in advance for your cooperatic<br>Ad Standards Clearance<br>Services Order -<br>##OR1002371.4271## /<br>Cofeee  | wer?component_name=Rel<br>onfidential. It is intended on<br>nave received this e-mail by<br>n.<br>2024-10-18 1:25:33 PM   | easeSubmission&file_id=:<br>y for the recipient(s) named above and a<br>mistake, please inform us in an e-mail a<br>Ad Standards Clearance<br>Services has received your<br>order as summarized<br>Subr | should not be read<br>and then delete the<br>,<br>nit Order<br>Close |

14 Choose a current billing address, Lookup and select an existing alternate billing address or Add New alternate billing address.

| Submission Deta<br>Submission(s) Lis  | nils<br>t             |                  |                          |                                          |         |
|---------------------------------------|-----------------------|------------------|--------------------------|------------------------------------------|---------|
| Submission #                          | Product               | Division         | Script Title             | Service                                  | P       |
| 4002580                               | Red Wine for Weekends | Cosmetics        | Great Bottle of Red Wine | Regular – 48 hr Banner Advertisement Rev | iew \$I |
|                                       |                       |                  |                          | Total                                    | Şi      |
| 33 Bloor St East<br>Toronto, Ontario, |                       | 33 Blo<br>Toront | or St East<br>o,Ontario  | Look                                     | Add New |
|                                       |                       |                  |                          |                                          |         |

## **15** Add Copy Correspondence to this order.

• Click on Confirm Submit to submit the number transfer.

| y Address Book varace Submission # Product Submission # Product Submission # Product Submission # Product Submission # Product Submission # Product Submission # Product Submission # Product Carrent Billing Info Passa confirm that the information shown below is correct. Introl Mogan Banedocton Team Markey Teal 33 Bioor 91 East Team Markey Teal 33 Bioor 91 East Team Markey Teal 3                                                                                                    |       |
|----------------------------------------------------------------------------------------------------|-------|
| Solution       Service       Price         4022500       Product       Durision       Script Title       Service       Price         4022500       Rod Wine for Weekands       Cosmetics       Great Edite of Red Wine       Regular - 48 br Barner Advertisement Review       50 00         Content       Rod       Current Billing Info       Price       Rod       Price       50 00         Content       Rogan Eservice       Great Edite of Red Wine       Regular - 48 br Barner Advertisement Review       50 00       50 00       50 00       50 00       50 00       50 00       50 00       50 00       50 00       50 00       50 00       50 00       50 00       50 00       50 00       50 00       50 00       50 00       50 00       50 00       50 00       50 00       50 00       50 00       50 00       50 00       50 00       50 00       50 00       50 00       50 00       50 00       50 00       50 00       50 00       50 00       50 00       50 00       50 00       50 00       50 00       50 00       50 00       50 00       50 00       50 00       50 00       50 00       50 00       50 00       50 00       50 00       50 00       50 00       50 00       50 00       50 00       50 00                                                                                                    |       |
| Add2580       Red Wine for Weekends       Cormetics       Great Bottle of Red Wine       Regular - 48 hr Banner Advertisement Review       \$0.00         Second       Current Billing Info       Please corted       Invoice() will be sent to be indicated address       Invoice() will be sent to be indicated address       Invoice() will be sent to be indicated address         Invoice() will be sent to be indicated address       Tarm Mariny Test       33 Bioor B East       Torono, Ontanio,       Invoice() Into the sent to be indicated address         Invoice() will be sent to be indicated address       Tarm Mariny Test       Tarm Mariny Test       33 Bioor B East       Invointo, Ontanio,       Invointo, Ontanio,       Invointo, Ontanio,         Invointo       Corp. Contengondence To;       Corp. Contengondence To;       Corp. Contengondence To;       Invointo, Ontanio,       Invointo, Ontanio,       Invointo, Ontanio,       Invointo, Ontanio,                                                                                                    |       |
| surt Current Bling Info<br>Please confirm the information shown below is correct.<br>Invoice(s) will be sent to the indicated address<br>Morgan Benediction<br>Team Marky Test<br>33 Bior St East<br>Toronto, Ontario,<br>Current Bling Address<br>Morgan Benediction<br>Team Marky Test<br>33 Bior St East<br>Toronto, Ontario,<br>Current Bling Address<br>Current Bling Address<br>Add New<br>Current Bling Address<br>Current Bling Address<br>Current Blin |       |
| unt                                                                                                    |       |
| Implementation       Implementation         Implementation       Team Marky Test         Team Marky Test       Team Marky Test         Toronto, Ontario,       Toronto, Ontario,         Implementation       Implementation         Implementation       Implementation         Implementation       I                                                                                                    |       |
| Morgan Benediction       Team Marky Test         Team Marky Test       Time Marky Test         33 Bloor St East       Toronto, Ortario,         Copy Correspondence To:       Copy Correspondence To:                                                                                                    |       |
| Team Marky Test     33 Boord East       33 Boord East     Toronto, Ontario,       Copy Correspondence To.     Copy Correspondence To.                                                                                                    |       |
| 33 Blood Sh East<br>Toronto, Ortano,<br>Costup Add New<br>Cosy Correspondence To.                                                                                                    |       |
| Copy Correspondence To                                                                                                    |       |
| Subm                                                                                                    | Pri   |
| Advertisement Review                                                                                                    | \$0.0 |
| Re Count:                                                                                                    |       |
| Ite Size (Kb)                                                                                                    |       |
|                                                                                                    |       |
| Submission #         File         File Description         File Size (Kb)                                                                                                    |       |
| 4002590 1002955.4002581.Svrint v. 1.orf Belease Fie 203                                                                                                    |       |

## **16** A summary of your order will display.

| Invoices   | Submission Details:                                                                                                    |
|------------|----------------------------------------------------------------------------------------------------|
| My Account | Submission #1: #4002034<br>Status: Number Transfer                                                                                                    |
|            | Product: caramel macchiato                                                                                                    |
|            | Title: Best Coffee                                                                                                    |
|            | Comm ID/ISCI Code: 22245                                                                                                    |
|            | Variation: No/Non                                                                                                    |
|            | Language: English                                                                                                    |
|            | Submission Type: Advertisement Review                                                                                                    |
|            | Media: TV/Video/DOOH Video                                                                                                    |
|            | Submission Options: Length: 00:00:30                                                                                                    |
|            | Service: Regular - 48 hr                                                                                                    |
|            | Ad Standards Response date: 2024-10-31 3:17:25 PM                                                                                                    |
|            | Charge: \$0                                                                                                    |
|            | Attachments: Attestation_Letter_LLVM_CAN.pdf                                                                                                    |
|            | Notes:                                                                                                    |
|            | Important notice: The content of this message is confidential. It is intended only for the recipient(s) named above and should not be read by or disclosed to any other person or entity. If you have received this e-mail by mistake, please inform us in an e-mail and then delete the message. Thank you in advance for your cooperation. |
|            | View Orders                                                                                                    |
|            |                                                                                                    |
|            |                                                                                                    |
|            |                                                                                                    |

#### Click on Clearance Submissions.

| mer Menu             | Clearance (                                | Order Submissi                                      | on                            |           |                                                                          |                                                                         |                                                    |                                  |                                                          |
|----------------------|--------------------------------------------|-----------------------------------------------------|-------------------------------|-----------|--------------------------------------------------------------------------|-------------------------------------------------------------------------|----------------------------------------------------|----------------------------------|----------------------------------------------------------|
| ashboard             |                                            |                                                     |                               |           |                                                                          |                                                                         |                                                    |                                  |                                                          |
| illing Address Book  |                                            | Open Orders                                         |                               |           |                                                                          |                                                                         | Completed Orders                                   |                                  |                                                          |
| learance Submissions | Search:                                    |                                                     |                               |           |                                                                          |                                                                         | GO I New                                           | Order                            | PDF                                                      |
|                      |                                            |                                                     |                               |           |                                                                          |                                                                         |                                                    |                                  |                                                          |
| voices               | Open Clearance                             | Orders                                              |                               |           |                                                                          |                                                                         |                                                    |                                  |                                                          |
| voices<br>y Account  | Open Clearance                             | Orders<br>Submission<br>#                           | Order #                       | Activated | Submitted                                                                | Due Date                                                                | Status                                             | Advertiser                       | Product                                                  |
| voices<br>y Account  | Open Clearance<br>View<br>Resubmit         | Submission<br>#<br>4002188                          | Order #<br>1002533            | Activated | Submitted<br>October 29, 2024<br>10:58 AM                                | Due Date<br>October 31, 2024<br>10:56 AM                                | Status<br>Resubmit<br>Requested                    | Advertiser<br>Winnipeg           | Product<br>Hockey in<br>Winnipeg                         |
| voices<br>y Account  | Open Clearance<br>View<br>Resubmit<br>View | Submission<br>#           4002188           4002034 | Order #<br>1002533<br>1002371 | Activated | Submitted<br>October 29, 2024<br>10:58 AM<br>October 29, 2024<br>3:15 PM | Due Date<br>October 31, 2024<br>10:56 AM<br>October 31, 2024<br>3:17 PM | Status<br>Resubmit<br>Requested<br>Number Transfer | Advertiser<br>Winnipeg<br>Cofeee | Product<br>Hockey in<br>Winnipeg<br>caramel<br>macchiato |

## Your Submitted order will show under Open Orders.

| olearance                | Order Submissi          | on                 |           |                                                             |                                                             |                                          |                    |                                               |                           |
|--------------------------|-------------------------|--------------------|-----------|-------------------------------------------------------------|-------------------------------------------------------------|------------------------------------------|--------------------|-----------------------------------------------|---------------------------|
|                          |                         | Oper               | Orders    |                                                             |                                                             |                                          | Completed          | Orders                                        |                           |
| Search:                  |                         |                    |           |                                                             |                                                             | GO I New                                 | Order              | PDF                                           |                           |
| Open Clearance           | Orders                  |                    |           |                                                             | 12                                                          | 0.2                                      |                    |                                               |                           |
|                          | Submission              | Order #            | Activated | Submitted                                                   | Due Date                                                    | Status                                   | Advertiser         | Product                                       | Script Title              |
|                          | #                       |                    |           |                                                             |                                                             |                                          |                    |                                               |                           |
| View                     | #<br>4002188            | 1002533            |           | October 29, 2024<br>10:58 AM                                | October 31, 2024<br>10:56 AM                                | Resubmit<br>Requested                    | Winnipeg           | Hockey in<br>Winnipeg                         | Great Game                |
| View<br>Resubmit<br>View | #<br>4002188<br>4002034 | 1002533<br>1002371 |           | October 29, 2024<br>10:58 AM<br>October 29, 2024<br>3:15 PM | October 31, 2024<br>10:56 AM<br>October 31, 2024<br>3:17 PM | Resubmit<br>Reguested<br>Number Transfer | Winnipeg<br>Cofeee | Hockey in<br>Winnipeg<br>caramel<br>macchiato | Great Game<br>Best Coffee |